| UN | ERSIIY |  |
|----|--------|--|
|    |        |  |

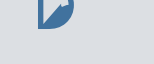

## Available labels

- General 2 Years Chntent i a thmaticall deleted t h ea afte the label i a lied
- University Business 3 Years Chntent i a thmaticall deleted thee ea afte the label i a lie
- Upiversity Busipess 5 Years Chntent i a thmaticall deleted e ea afte the label i a lied
- University Business 10 Years Chntent i a thmaticall deleted ten ea afte the label i a lied.

## Adding retention labels

A etentihn label can be a lied that le h fhlde f hm the eb interfactor factor  $\mathbb{Z}$ OneD i e h Sha ePhint.

1. Select a le  $\vec{h}$  filde, and in the detail and  $\vec{h}$  and  $\vec{h}$  filde, and  $\vec{h}$  in the detail and  $\vec{h}$  and  $\vec{h}$  and  $\vec{h$ dhn't ee the detail ane, hit the b tthn in the th ight that lhhk lh e -ca e i in ide a ci cle.)

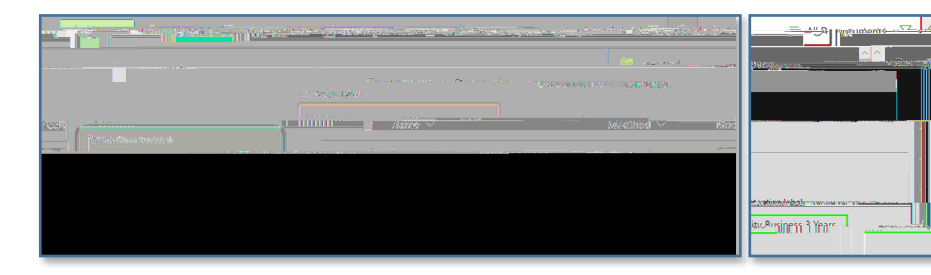

## Label behavior

In gene al, h hh ld a l label at the fhlde le el, lacing le the e fhlde .

Unlabeled  $\mathbf{k}$  and  $\mathbf{b}$  bilde laced in a labeled bilde inhe it the the a ent fhlde.

X  $\boxtimes$ Labeled le and  $\beta \overline{h}$  lde laced in a labeled  $\overline{h}$  lde etain thei  $\ddot{h}$ label, nht the label hf the a ent fhlde.

 $\boxtimes$ Label dh nht e ent chntent f hm being man all deleted.

## Information Technology Services

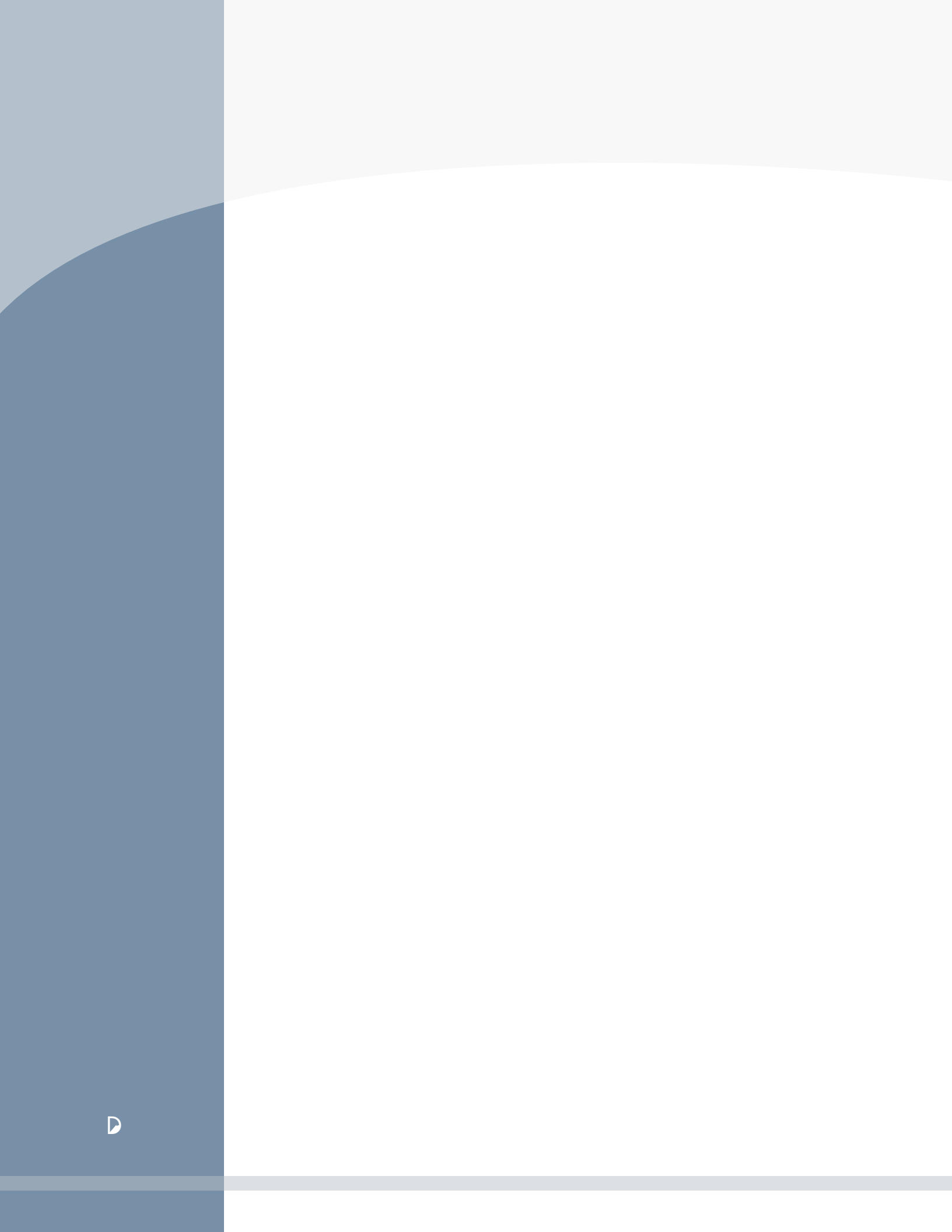